## Les boutons rapides (Mode simplifié)

C'est le mode par défaut et le plus utilisé.

| Répartition des articles dans les familles     |                           |         |                                 |                                                      |                  |       |        |          |                        |                        |                     |         |          |
|------------------------------------------------|---------------------------|---------|---------------------------------|------------------------------------------------------|------------------|-------|--------|----------|------------------------|------------------------|---------------------|---------|----------|
|                                                |                           | Famillo | ġ.                              | 1                                                    | 3                |       | T      | ٢        |                        |                        |                     | Couleur | <b>^</b> |
| Code                                           | libellé                   | Compta  | Apéritifs                       | Boisson                                              | Entrées          | Carte | Bieres | Desserts | Liqueurs               | Menu                   | Hôtel               | Touche  |          |
| 00000001                                       | Café                      | 07      | X                               |                                                      |                  |       |        |          | X                      |                        |                     |         |          |
| 00000002                                       | Café crème                | 07      | ~                               |                                                      |                  |       |        |          | x                      |                        |                     |         |          |
| 00000003                                       | Café allongé              | 07      | х                               |                                                      |                  |       |        |          | x                      |                        |                     |         |          |
| 00000004                                       | Café allongé Crème        | 07      |                                 |                                                      |                  |       |        |          | x                      |                        |                     |         |          |
| 00000005                                       | Grand Café                | 07      |                                 |                                                      |                  |       |        |          | x                      |                        |                     |         |          |
| 00000006                                       | Grand Café Crème          | 07      |                                 |                                                      |                  |       |        |          | X                      |                        |                     |         |          |
| 00000007                                       | Thé                       | 07      |                                 | Х                                                    |                  |       |        |          | X                      |                        |                     |         |          |
| 00000008                                       | Chocolat                  | 07      |                                 |                                                      |                  |       |        |          |                        |                        |                     |         |          |
| 00000009                                       | Cappucino Chantilly       | 07      |                                 |                                                      |                  |       |        |          | Х                      |                        |                     |         |          |
| 00000010                                       | Kronembourg 25cl pression | 06      | Х                               |                                                      |                  |       |        |          |                        |                        | Х                   |         |          |
| 000000011                                      | Grimbergen 25cl Pression  | 04      |                                 | Х                                                    |                  |       |        |          |                        |                        |                     |         |          |
| 00000012                                       | Kronembourg 50cl Pression | 05      |                                 | Х                                                    |                  |       |        |          |                        |                        |                     |         |          |
| 00000013                                       | Grimbergen 50cl Pression  | 04      |                                 |                                                      |                  |       |        |          |                        |                        |                     |         |          |
| 00000014                                       | Kronembourg Galopin       | 04      |                                 |                                                      |                  |       |        |          |                        |                        |                     |         |          |
| 00000015                                       | Grimbergen Galopin        | 04      |                                 | Х                                                    |                  |       |        |          |                        |                        |                     |         |          |
| 00000016                                       | Panache 25cl              | 04      |                                 | Х                                                    |                  |       |        |          |                        |                        |                     |         |          |
| 00000017                                       | Picon Biere 25cl          | 04      |                                 | Х                                                    |                  |       |        |          |                        |                        |                     |         |          |
| 00000018                                       | Wilfort 33cl              | 04      |                                 | Х                                                    |                  |       |        |          |                        |                        |                     |         |          |
| 00000019                                       | Heinecken 25cl            | 04      |                                 |                                                      |                  |       |        |          |                        |                        |                     |         |          |
| 00000020                                       | Leffe Blonde 33cl         | 04      |                                 |                                                      |                  |       |        |          |                        |                        |                     |         |          |
| 00000021                                       | Kronembourg pur malt 25cl | 04      |                                 | Х                                                    |                  |       |        |          |                        |                        |                     |         |          |
| 00000022                                       | Pelforth blonde 25cl      | 04      |                                 |                                                      |                  |       |        |          |                        |                        |                     | _       |          |
| 00000023                                       | Hoegarden blanche 33cl    | 04      |                                 | Х                                                    |                  |       |        |          |                        |                        |                     |         |          |
| 00000024                                       | Desperados 33cl           | 04      |                                 |                                                      |                  |       |        |          |                        |                        |                     |         | -        |
| Liste Triée 01:Carte 02:Menus 03:Cave 04:Bar + |                           |         | Cho<br>famille<br>dans<br>Famil | oisissez la<br>et cliquez<br>la colonne<br>le Compta | a<br>2<br>2<br>3 |       | _      | cliq     | Choisis:<br>uez sur la | sez la co<br>i colonne | uleur et<br>couleur | Fin     |          |

Cliquez sur la famille comptable puis sur la colonne pour attribuer la bonne famille, ensuite cliquez sur la couleur et sur la colonne couleur pour bien différencier vos touches dans la saisie.

Ensuite choisissez une ou deux colonnes catégories dans lesquelles cet article sera affiché. (Apéritif,...)

## Les boutons rapides : (Mode expert)

Information : Ce mode de fonctionnement plus compliqué à utiliser est à déconseiller aux novices, privilégiez le mode simplifié qui gère facilement les articles sur les touches.

| Gestion des touches rapides                            |                                 |   |       |          |                 |                                          |                 |                |  |
|--------------------------------------------------------|---------------------------------|---|-------|----------|-----------------|------------------------------------------|-----------------|----------------|--|
| Code                                                   | libellé                         | Т | •     | Apéritif | Americano       | Anis bar                                 | Aveze bar       | Pelforth bar   |  |
| DBADO                                                  | 1/2 Badoit                      |   |       |          |                 |                                          |                 |                |  |
| DBEAU                                                  | 1/2 Beaujolais Village          |   |       |          |                 |                                          |                 |                |  |
| 1/2BEAU                                                | 1/2 Beaujolais Village          |   |       | Entrées  | Americano bar   | Whisky sup bar                           | Kir BAR         | Suze bar       |  |
| 1/2PINO                                                | 1/2 Bourgogne Pinot Noir        |   |       |          |                 |                                          |                 |                |  |
| DPINO                                                  | 1/2 Bourgongne Pinot Noir       |   |       |          |                 | 1. A A A A A A A A A A A A A A A A A A A |                 | 1              |  |
| DFAIS                                                  | 1/2 Chateau de Faise            |   |       | Boissons | Martini bar     | Whisky bar                               | Pineau bar      | Vodka bar      |  |
| 1/2FAIS                                                | 1/2 Chateau de Faise            |   |       |          |                 |                                          |                 |                |  |
| DCOTE                                                  | 1/2 Côte du Rhône rouge         |   |       |          |                 | 1                                        |                 |                |  |
| 1/2COTE                                                | 1/2 Côte du Rhône rouge         |   |       | Plats    |                 |                                          | Alcool de Poire | Gin            |  |
| DBOUD                                                  | 1/2 Côtes d'Auvergne Boudes     |   |       | 1 Millo  |                 |                                          | bar             |                |  |
| 1/2BOUD                                                | 1/2 Côtes d'Auvergne Boudes     |   |       |          |                 |                                          |                 |                |  |
| DGAY                                                   | 1/2 Côtes d'Auvergne Chateaugay |   |       | Hotel    | Pennermint har  | Palermo har                              | Campari         | Vieux Genievre |  |
| 1/2GAY                                                 | 1/2 Côtes d'Auvergne Chateaugay |   |       | rioter   | r oppermine bai | T alernio bai                            | Campan          | bar            |  |
| DVENT                                                  | 1/2 Côtes du Ventoux            |   |       |          |                 |                                          |                 |                |  |
| 1/2VENT                                                | 1/2 Côtes du Ventoux            |   |       | Vinc     | Liqueur de      |                                          |                 | Cognac bar     |  |
| DCROZ                                                  | 1/2 Crozes Hermitage            |   | VIIIS |          | Pèche bar       |                                          |                 | Cognac bai     |  |
| 1/2CROZE                                               | 1/2 Crozes Hermitage            |   |       |          |                 |                                          | 1               |                |  |
| DENTR                                                  | 1/2 Entre Deux Mers             |   |       | Descente | The here        | Mailla Davas                             | Connections     |                |  |
| 1/2ENTR                                                | 1/2 Entre deux Mers             |   |       | Dessens  | The bar         | viellie Prune<br>bar                     | Campari bar     |                |  |
| DFAUG                                                  | 1/2 Faugères Domaine de Fraisse |   |       |          |                 | Dui                                      |                 |                |  |
| DLUSS                                                  | 1/2 Lussac St Emilion           |   |       |          |                 |                                          |                 |                |  |
| 1/2LUSS                                                | 1/2 Lussac St Emilion           |   |       | Menus    | Infusion bar    | Calvados bar                             | bar divers      |                |  |
| DMACO                                                  | 1/2 Macon Village               |   |       |          |                 |                                          |                 |                |  |
| 1/2MACO                                                | 1/2 Macon Village               |   |       |          |                 |                                          |                 |                |  |
| DMERC                                                  | 1/2 Mercurey                    |   |       |          | Café bar        | Armagnac                                 | Kronenbourg     |                |  |
| 1/2MERC                                                | 1/2 Mercurey                    |   |       |          |                 |                                          | 1004 Dar        |                |  |
| DSTJO                                                  | 1/2 Saint Joseph                |   |       |          |                 |                                          |                 |                |  |
| 1/2STJO                                                | 1/2 Saint Joseph                |   | -     |          | Apéritif anisé  | Armagnac bar                             | Panaché bar     |                |  |
| Classés par Désignation Classés par Codes              |                                 |   |       |          |                 |                                          |                 |                |  |
|                                                        |                                 |   |       |          |                 |                                          |                 |                |  |
| Categ. Forfaits Effacer Suite Annuler Suite Retour Fin |                                 |   |       |          |                 |                                          |                 | ur Fin         |  |

Ce module permet de créer des boutons rapides rangés en différentes catégories que vous pouvez totalement paramétrées.

La première rangée de boutons permet de définir les catégories. ( Ex : Apéritifs, entrées,...). Pour définir une catégorie, cliquez avec le bouton droit sur le bouton et donnez un nom à cette catégorie. (Ex : Apéritifs).

Un clic gauche sur le bouton catégorie affiche tous les articles que vous aurez rangés dans cette catégorie.

Une fois votre catégorie choisie, il vous suffit de cliquer une fois dans la liste des articles pour le sélectionner (le curseur change de forme), ensuite cliquez sur le bouton choisi dans la zone de droite. Vous pourrez modifier le nom qui apparaît sur le bouton si celui-ci est trop long.

Pour changer la couleur d'un bouton, cliquez dans les boutons de couleur en bas de l'écran, puis sur le bouton choisi. Les boutons '+' et '-' vous permettent d'écarter ou de rapprocher les boutons pour adapter la répartition an fonction de votre écran.

Cliquez sur le bouton 'articles' pour faire apparaître la liste triée par code ou par désignation et sur le bouton 'Forfaits' pour lister la liste des menus/Forfaits.